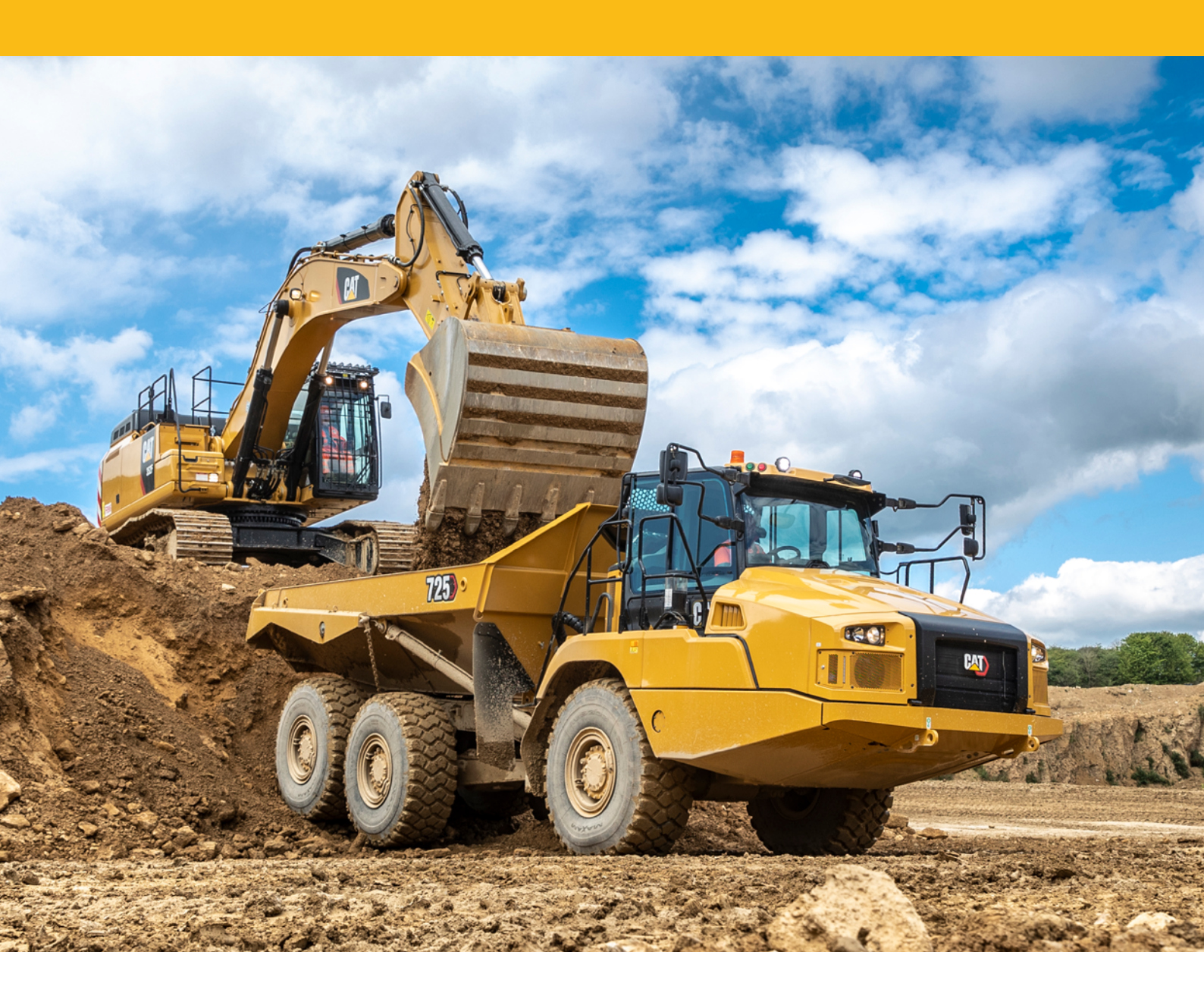

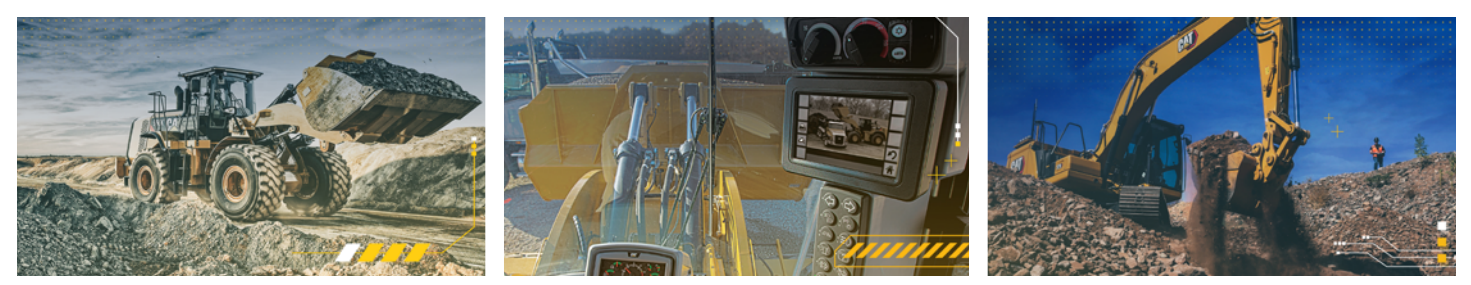

# **INSTALLATION EM-PORTAL APPLIKATION**

Bedienungsanleitung der Installation für iPhone & Android

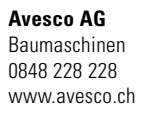

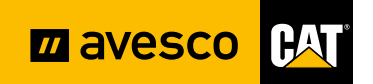

## Hinweis

Für die Benutzung des EM-Portals wird der Browser Google Chrome empfohlen. Nur dieser garantiert die korrekte Funktionalität.

## SO STELLEN SIE IHREN STANDARDBROWSER AUF GOOGLE CHROME UM:

1. Einstellungen öffnen 2. Auf die Lupe klicken und 3. Google Chrome anwählen «Apps» suchen 08:07 🖬 N N M // 28 T // 96% B <u>.</u>.... **W K** 38 × 38 T × 96% < Apps 08:07 🖬 1.09 MB < apps 👑 Beste Treffer (2) Bixby Vision Apps Bixby Voice Einstellun-Standard-Apps auswählen Ergebnisse (32) Chrome 46.53 MB gen () Samsung Account 5. Google Chrome anwählen Browser-App wählen W 4 28 - 28 T - 96% 08:07 🖬 ₩ ¥ 38.438.晋.4 96% < App-Info Q ← Standard-Browser-App Chrome ۲ Chrome Benachrichtigungen Berechtigungen Samsung Internet App-Timer Apps, mit denen du auf das Internet zugreifen kannst und die die entsprechende Seite öffnen, wenn du auf einen Link tippst ( wser-App

#### EM PORTAL INSTALLIEREN – IPHONE

1. Kamera oder QR-Code Scanner App öffnen und den QR-Code scannen

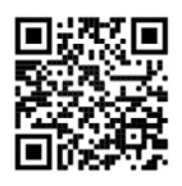

2. Safari öffnet sich «Teilen» Button anwählen

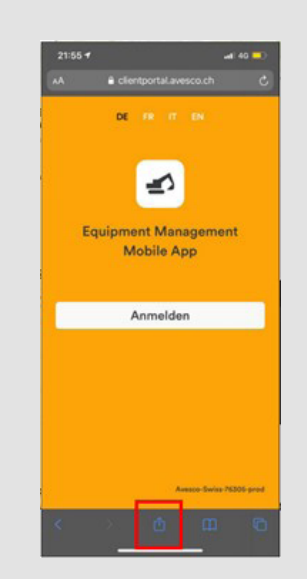

 Zum Home-Bildschirm anwählen, Applikation wird auf den Home-Bildschirm verknüpft

| 22:09 4                                                                                                    | ati 40 💶 |
|----------------------------------------------------------------------------------------------------|----------|
| Contract Contract Con | ×        |
| AirDelp Nachrichten Mait                                                                                                    | WhatsApp |
| Kopieren                                                                                                    | ₿        |
| Zur Leseliste hinzufügen                                                                                                    |          |
| Lesezeichen                                                                                                    | ш        |
| Als Favoriten sichern                                                                                                    |          |
| Auf der Seite suchen                                                                                                    | Q        |
| Zum Home-Bildschirm                                                                                                    |          |
| Markierung                                                                                                    |          |
| Drucken                                                                                                    | 0        |
| Auf Pinterest merken                                                                                                    | Ø        |
|                                                                                                    |          |

1. Kamera oder QR-Code Scanner App öffnen und den QR-Code scannen oder URL im **Google Chrome Browser** eingeben: https:// clientportal.avesco.ch/m

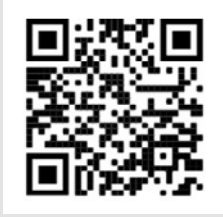

4. Zum Startbildschirm zufügen wählen

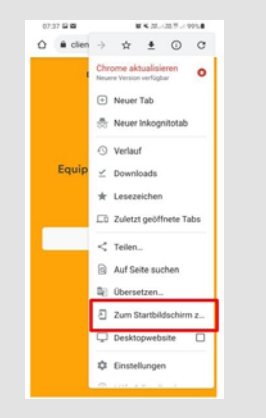

6. Equipment Management ist verknüpft

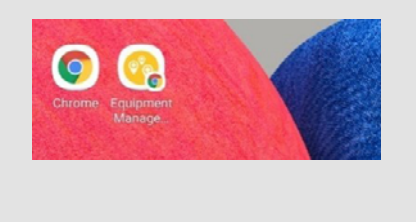

2. Popup erscheint: Auf das Popup klicken

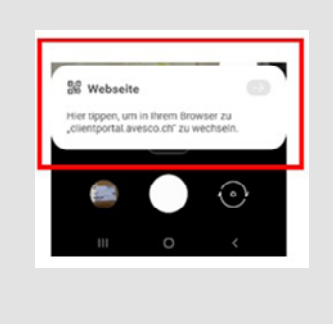

3. Webseite öffnet sich: Oben rechts auf die drei Punkte klicken

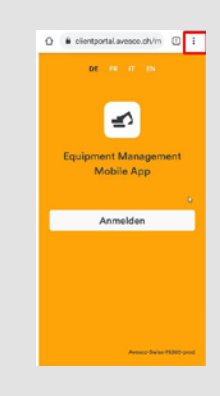

5.a) «Hinzufügen» wählen, 5.b) Nochmals «Hinzufügen» wählen

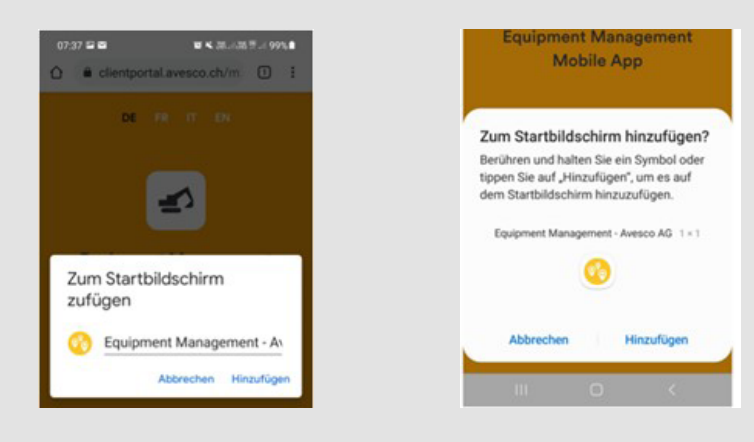

7. EM-App starten, nach der ersten Anmeldung «Passwort speichern» wählen

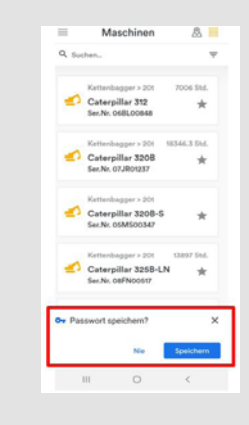

### Viel Spass & Erfolg mit der EM-App!

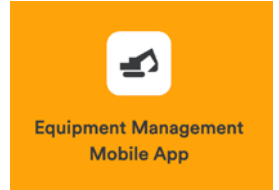